# REORDENAMOS LA GRILLA PARA TU COMODIDAD INSTRUCTIVO: RESTAURAR GRILLA DE CANALES EN TU DECODIFICADOR

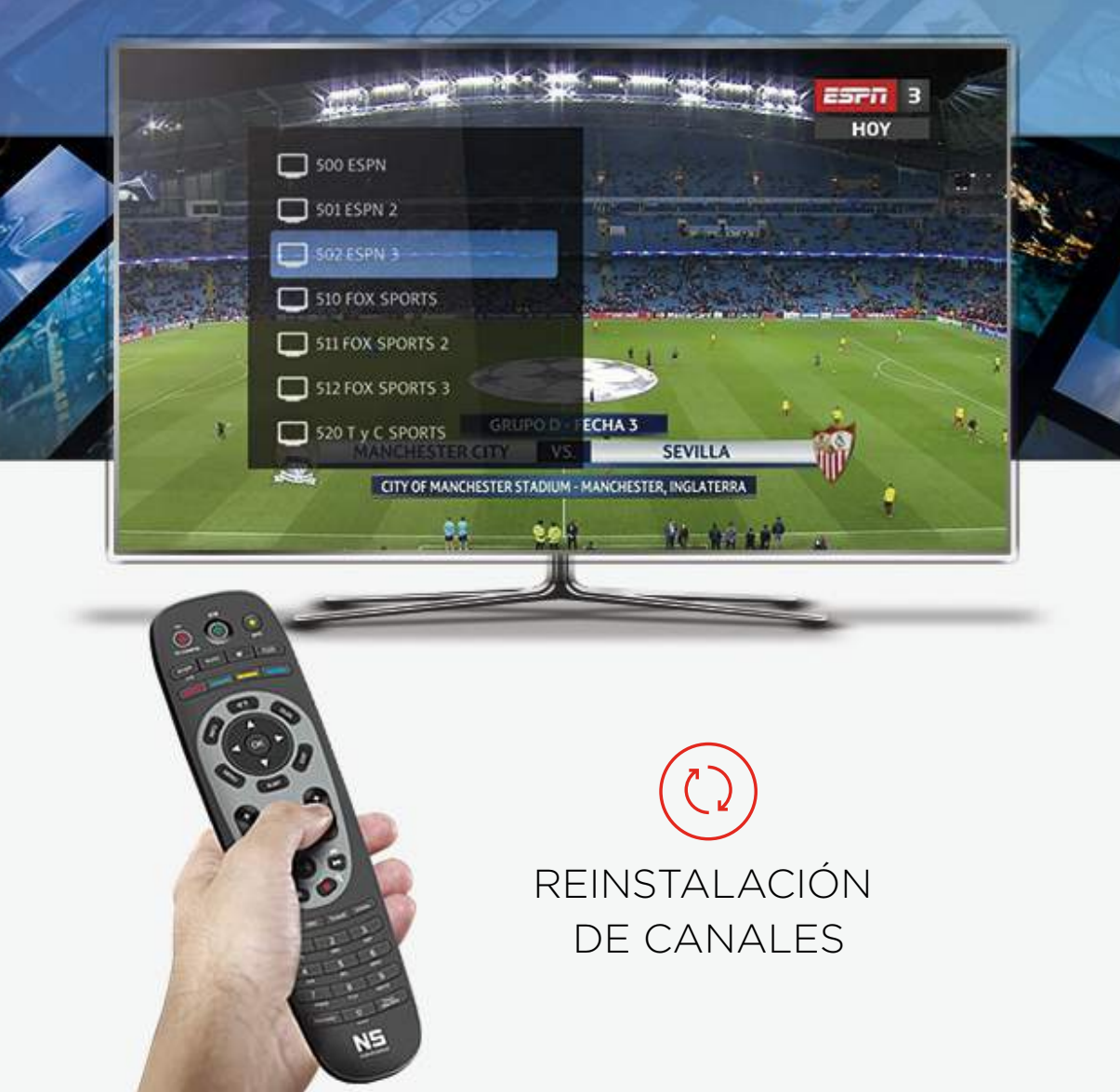

# INDICE DECODIFICADORES

#### • DIGITALES

| All Marchan | Coship 5600    | pág. 3  |
|-------------|----------------|---------|
|             | Coship 5120    | pág. 6  |
|             | Coship N6750   | pág. 9  |
|             | Handan NS 1000 | pág. 10 |

#### • HD (High Definition)

| en anna anna anna anna anna anna anna a | Handan HD NS 1100           | pág. 11 |
|-----------------------------------------|-----------------------------|---------|
| Busines Bight State - American          | Handan HD DVR NS 5000       | pág. 13 |
| jana para                               | Handan HD DVR NS 5500       | pág. 15 |
| anno (11)                               | Handan HD DVR Ready NS 1500 | pág. 17 |
| and <u>fill</u> and                     | Handan HD DVR Ready NS 2500 | pág. 19 |
| Norman Research                         | NS NOW HD Hybrid IP         | pág. 21 |
|                                         | NS NOW HD Hybrid IP 2       | pág. 23 |

### MODELO COSHIP 5600

0

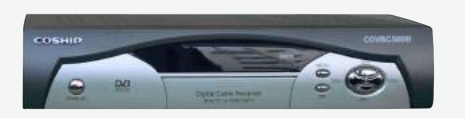

#### **REINSTALACIÓN DE CANALES**

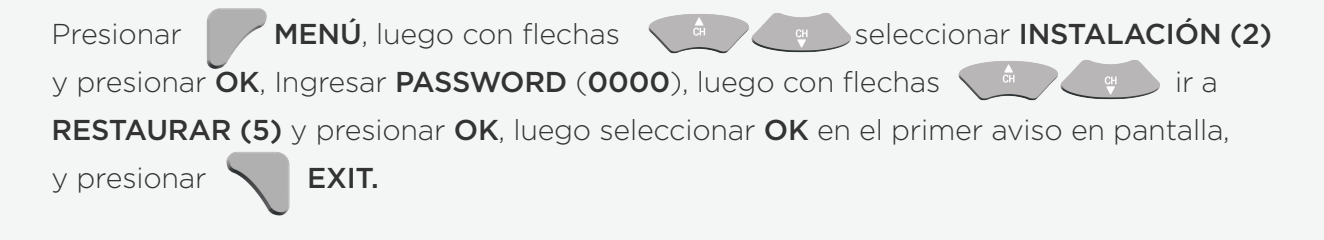

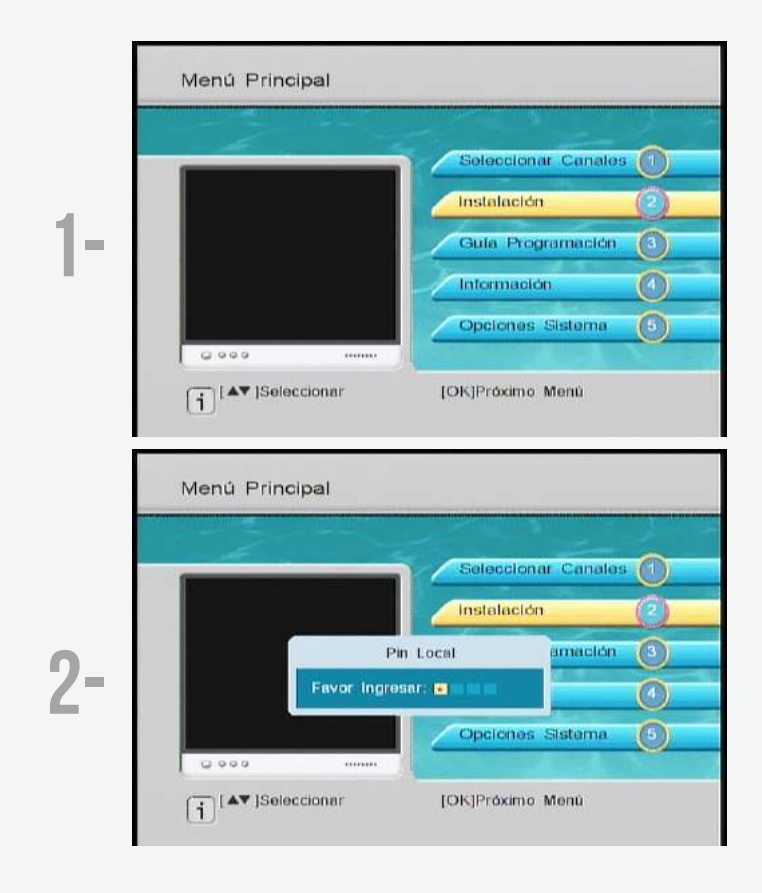

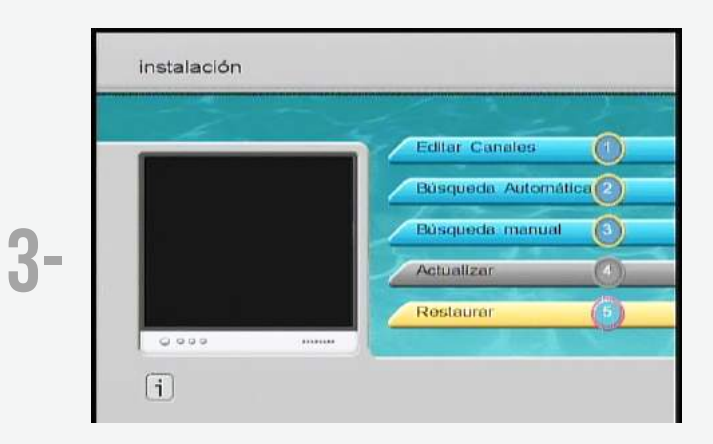

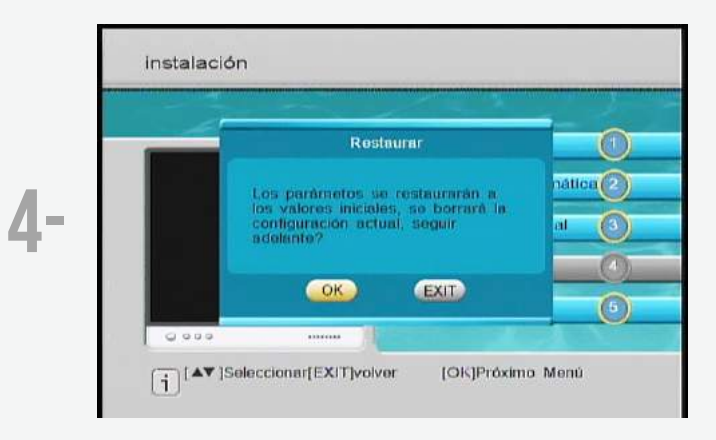

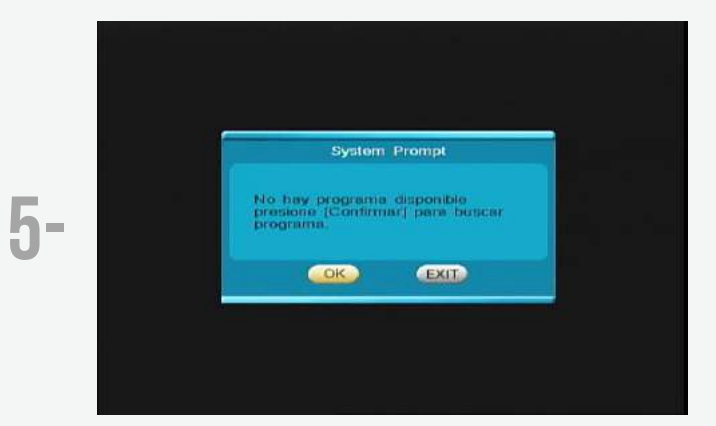

Presionar MENÚ, luego con flechas seleccionar INSTALACIÓN (2) y presionar OK, Ingresar Password (0000), luego con flechas ir a BUSQUEDA AUTOMÁTICA (2) y presionar OK, luego con flechas seleccionar

opción BUSQUEDA AUTOMÁTICA (3) y presionar OK, finalizado el escaneo presionar OK.

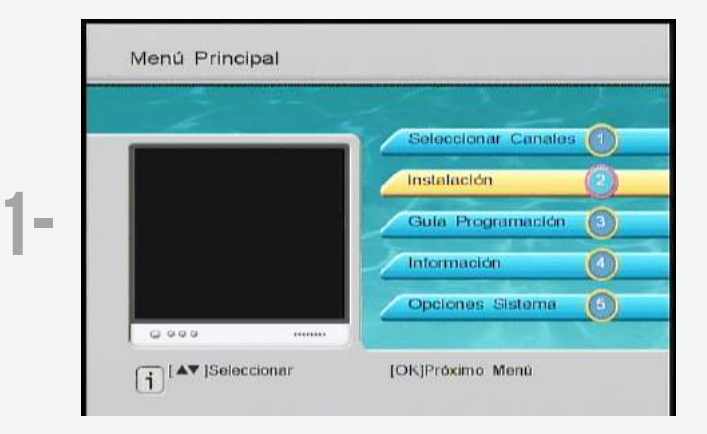

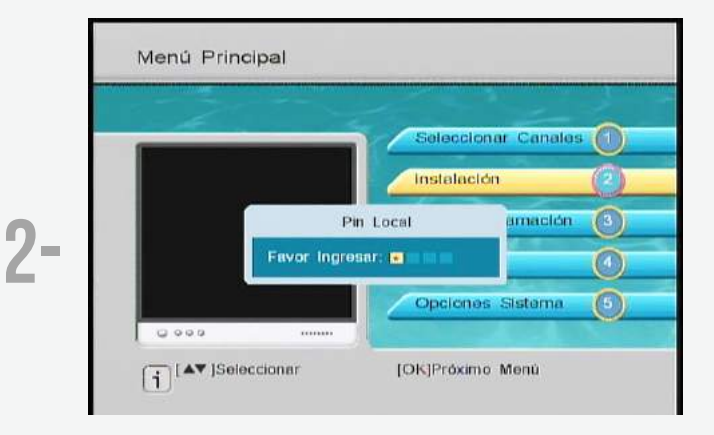

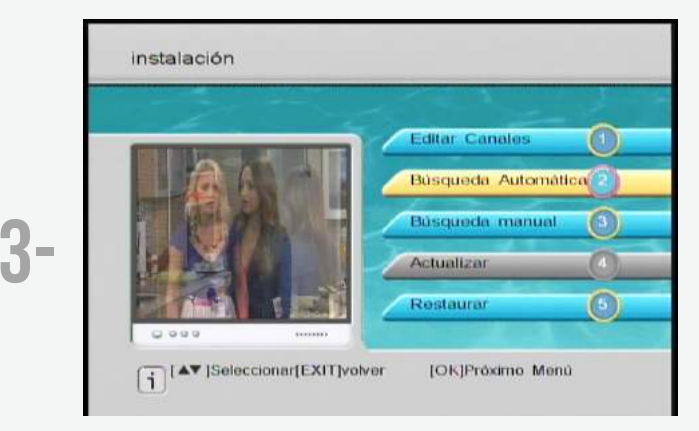

# **MODELO COSHIP 5120**

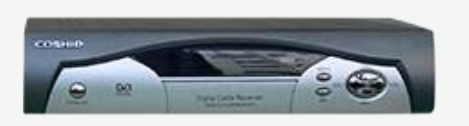

#### **REINSTALACIÓN DE CANALES**

OK

1. Presioná la tecla

03

MENU en el control remoto y selecciona en las opciones

**INSTALLATION** -

- INPUT PASSWORD (por defecto 0000)

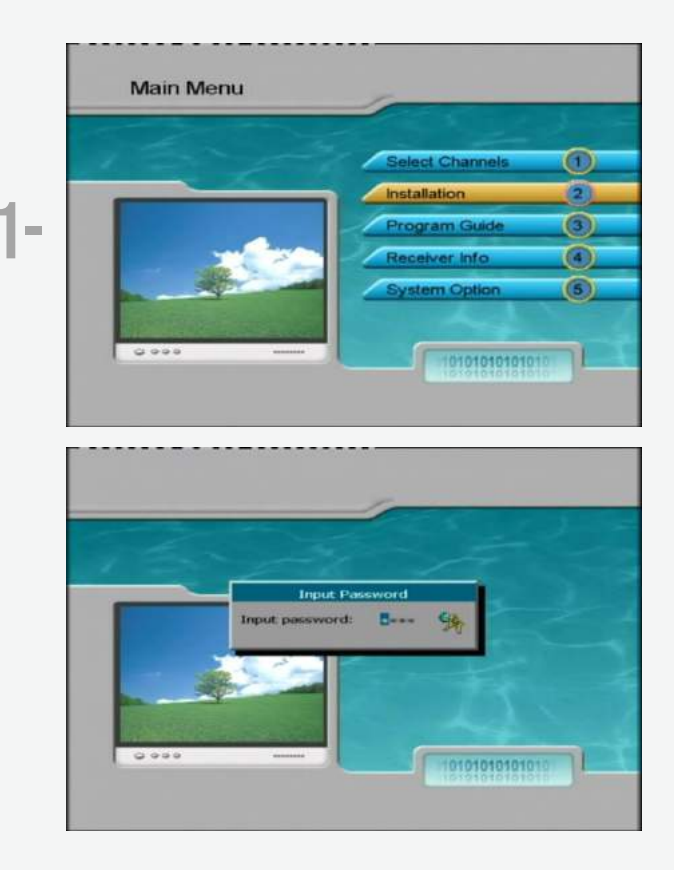

#### 2. Ir a RESTORE DEFAULT, presioná OK

Se abrirá un cuadro de diálogo, y confirmá presionando nuevamente OK

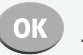

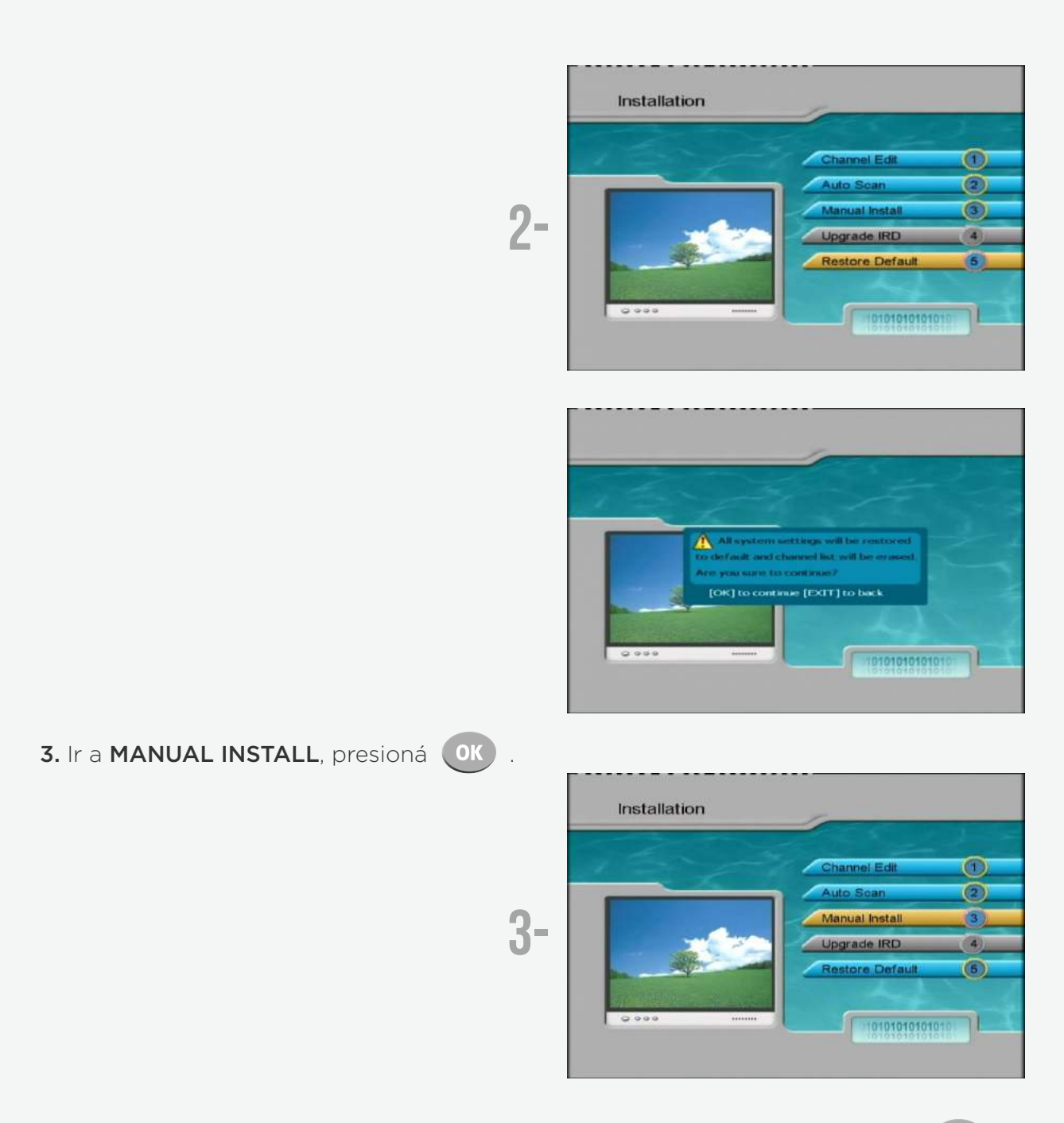

4. En FREQUENCY digitar manualmente con el control remoto 405.0, presioná OK

| Frequency (MHz)   | 405.2        |   |
|-------------------|--------------|---|
| Symbol Rate(KS/s) | 5360         |   |
| QAM               | < QAM256     | - |
| 9 DI              | Start Search | > |
| Level Quality     | 62%          |   |

**5.** Posicionar sobre **START SEARCH** y presionar, en el siguiente orden, las teclas:

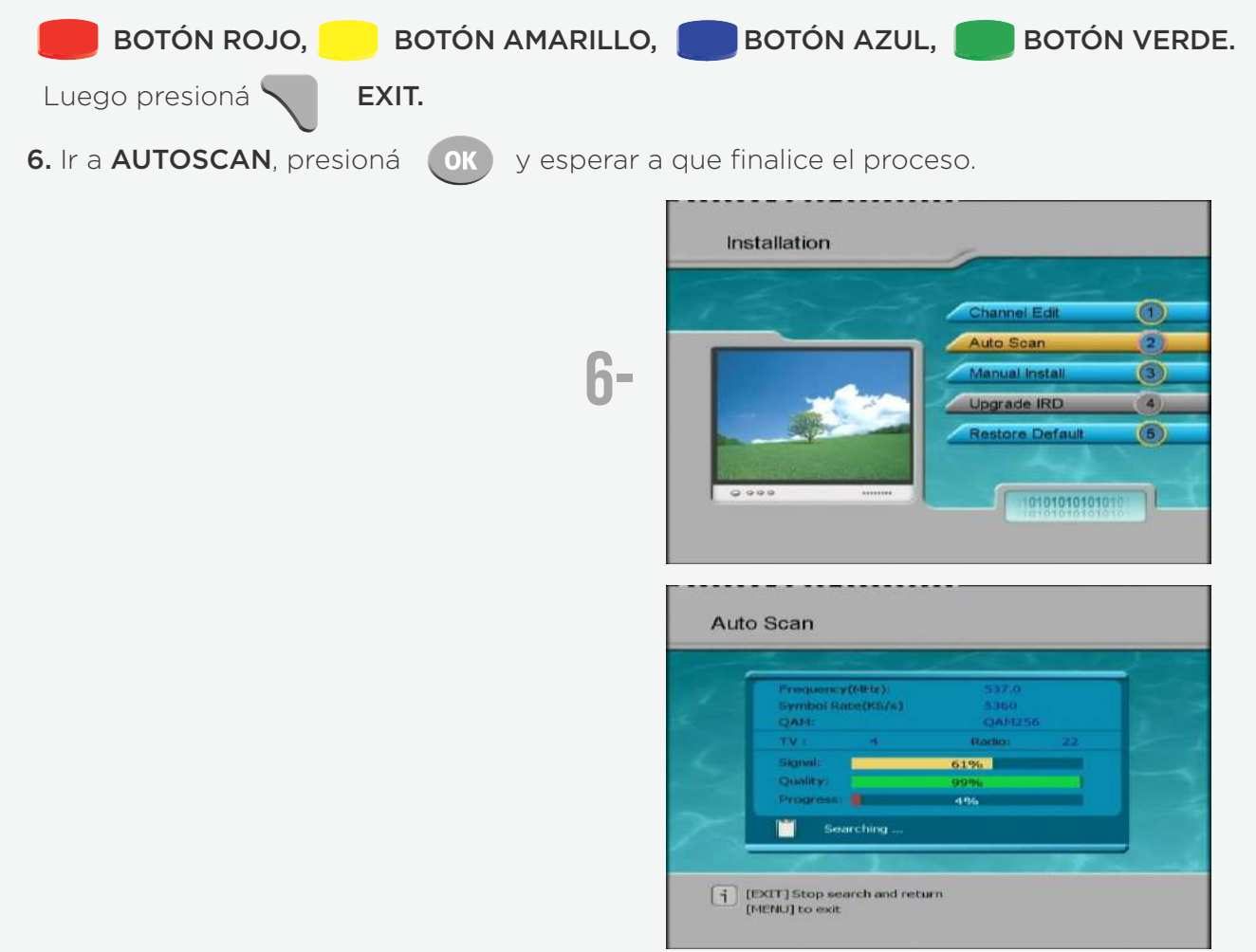

Para verificar que el mismo haya sido exitoso, digitá el canal número 13, allí deberás ver la señal NSTV. De lo contrario, reiterá el procedimiento.

## MODELO COSHIP 6750

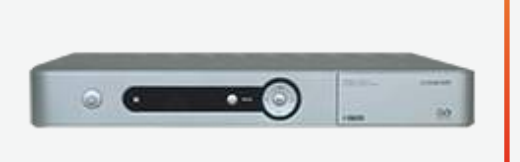

# (i)

### **REINSTALACIÓN DE CANALES**

Presionar **MENÚ** con flechas **Seleccionar CONFIGURACIÓN USUARIO**, con flechas , **Seleccionar CONFIGURACIÓN DE FABRICA** y presionar

OK, ingresar PASSWORD (0000) y seleccionar OK.

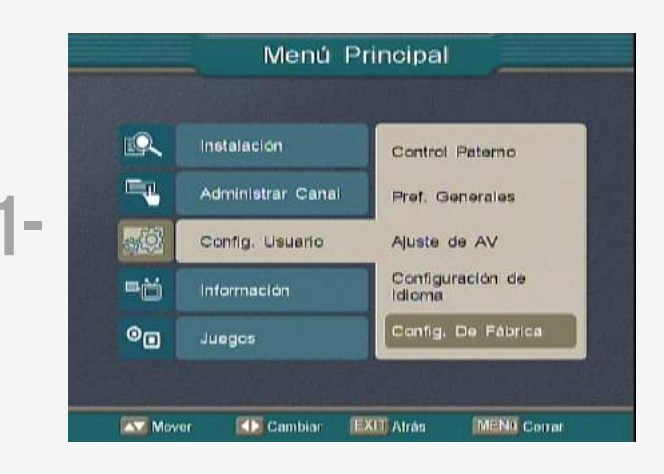

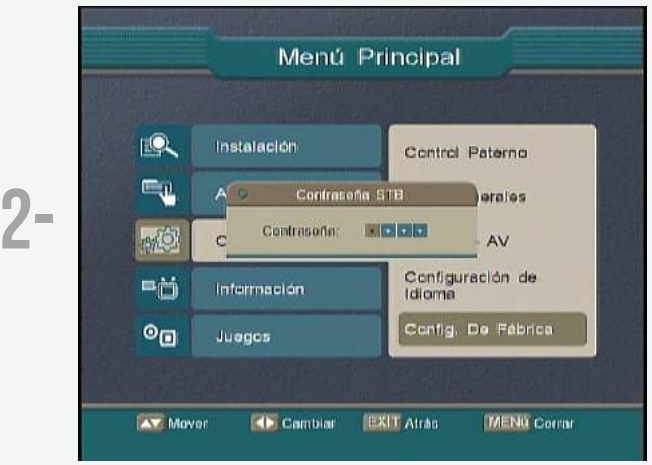

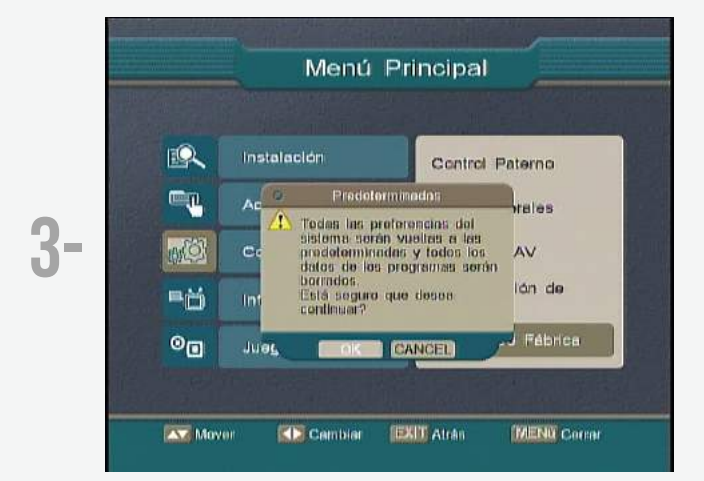

# **MODELO** HANDAN NS 1000

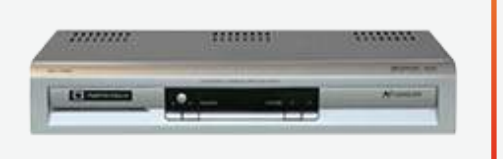

#### **REINSTALACIÓN DE CANALES**

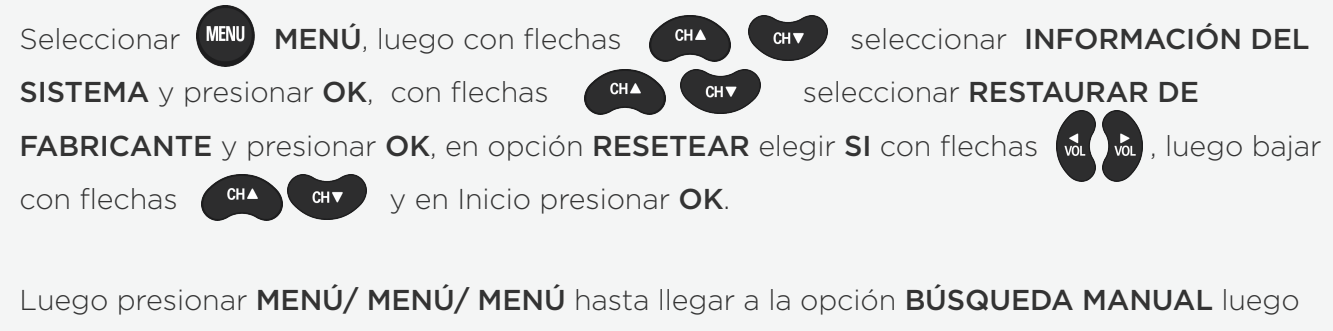

seleccionar **COMIENZO DE BÚSQUEDA** y presionar **OK**. Luego de con flechas CH▲ OK /STORE

finalizado el escaneo presionar

EXIT EXIT. OK v

10

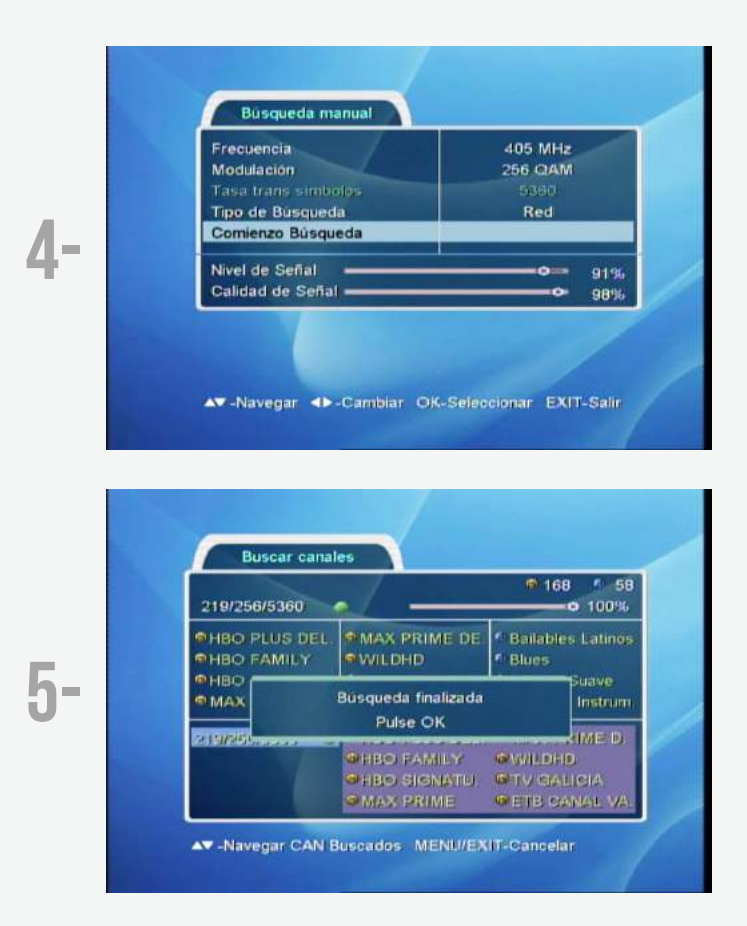

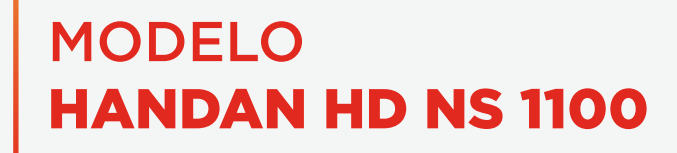

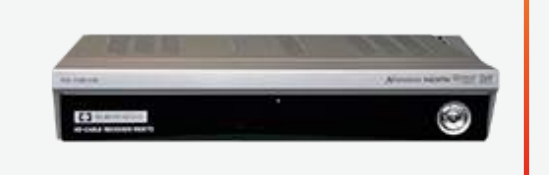

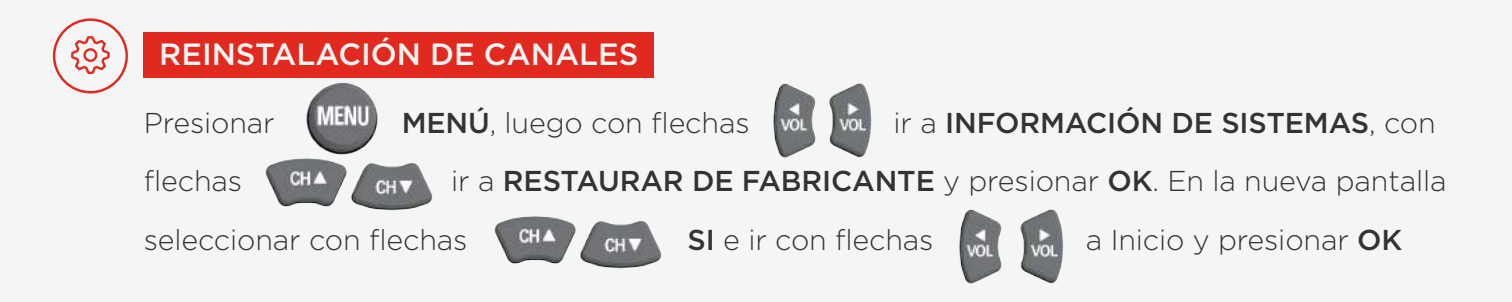

A continuación presionar **MENÚ / MENÚ / MENÚ**, al llegar a la pantalla de **BÚSQUEDA** 

OK /STORE

MANUAL ir con flechas \_ CHA (HT a Comienzo de búsqueda y presionar (MK). Finalizado

el escaneo presionar

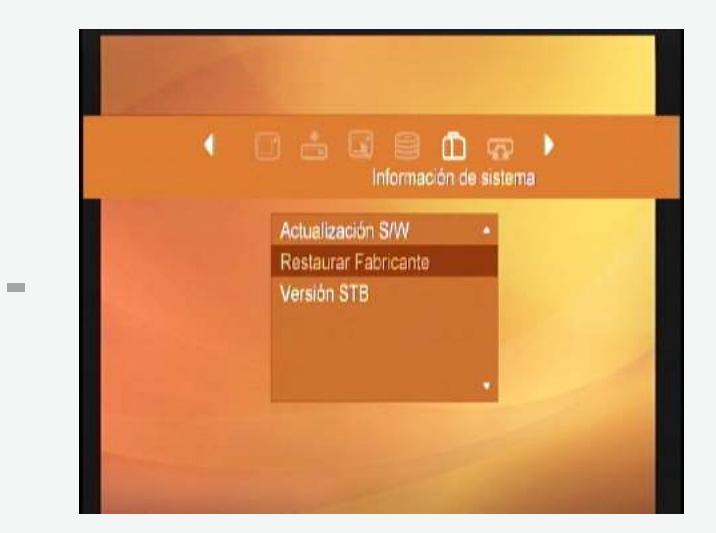

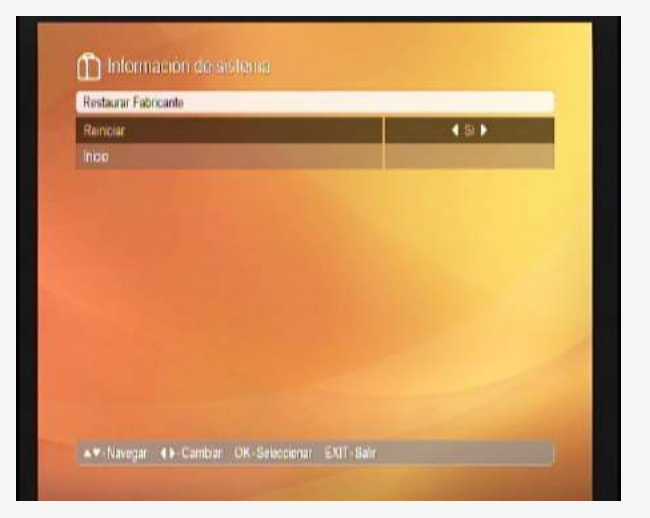

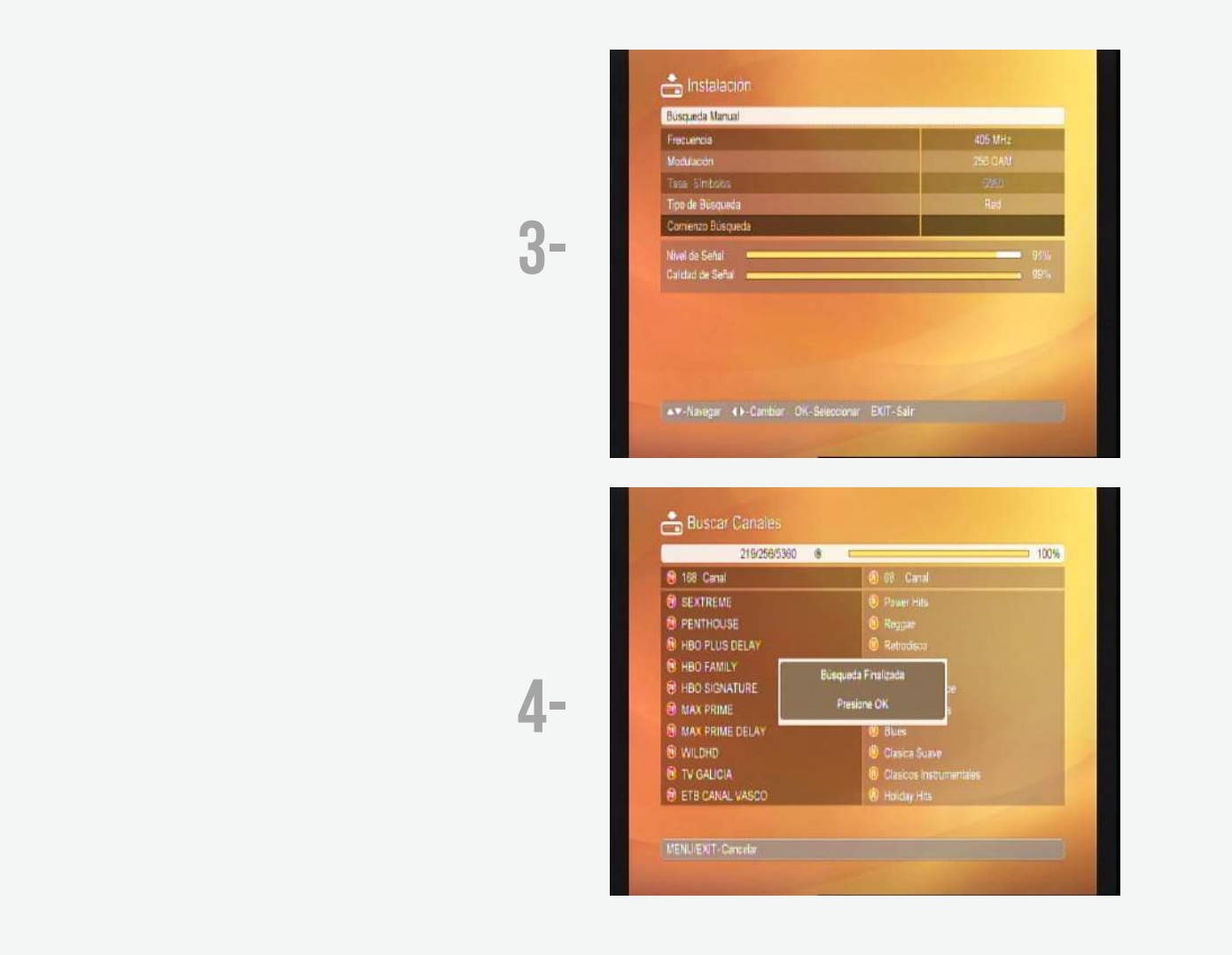

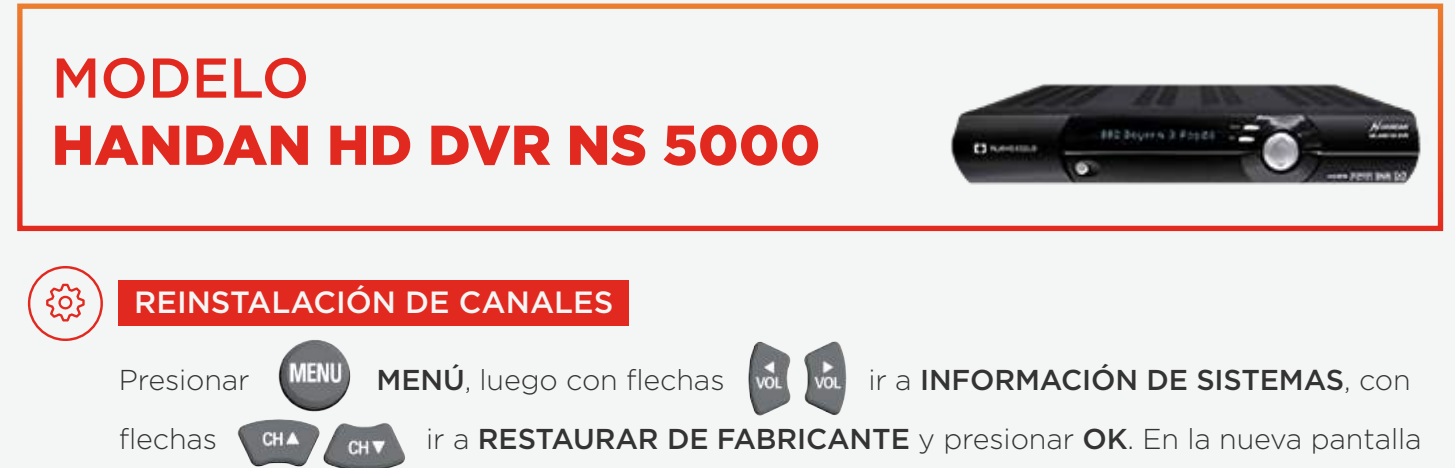

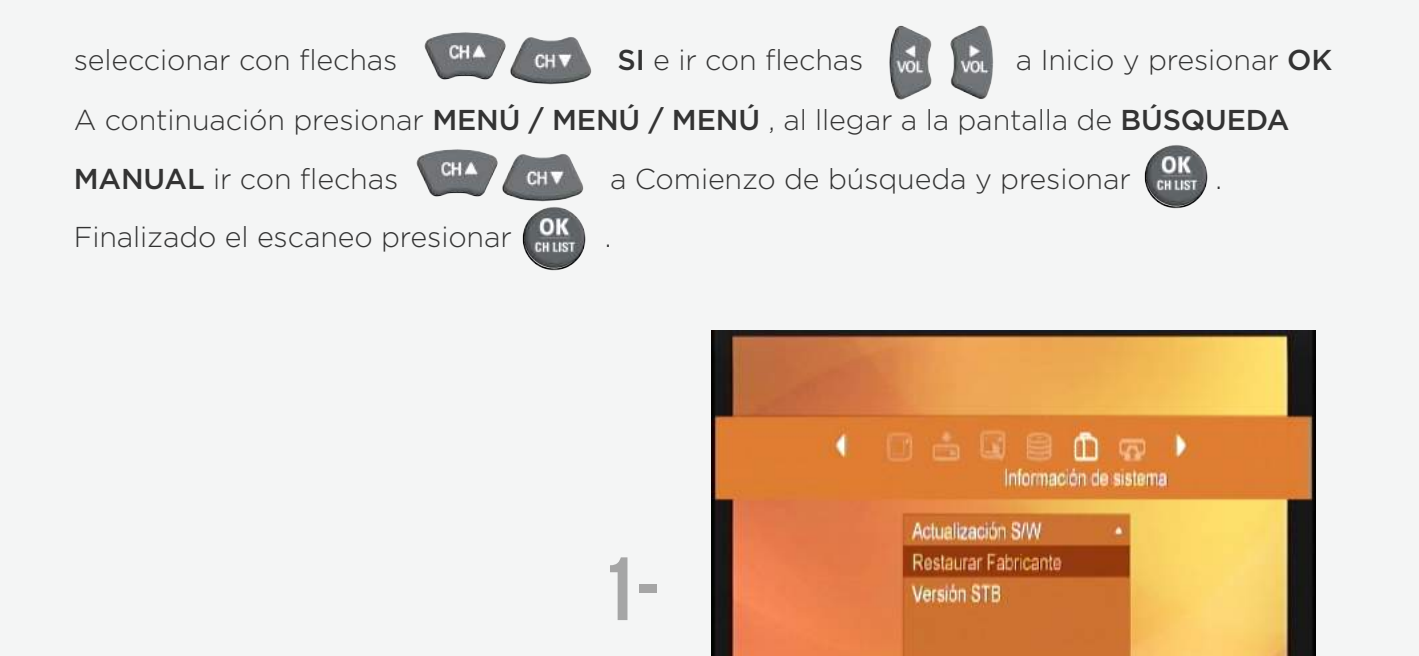

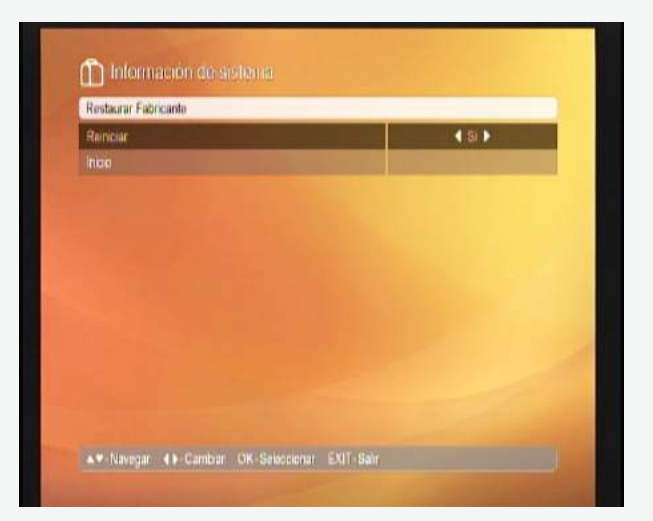

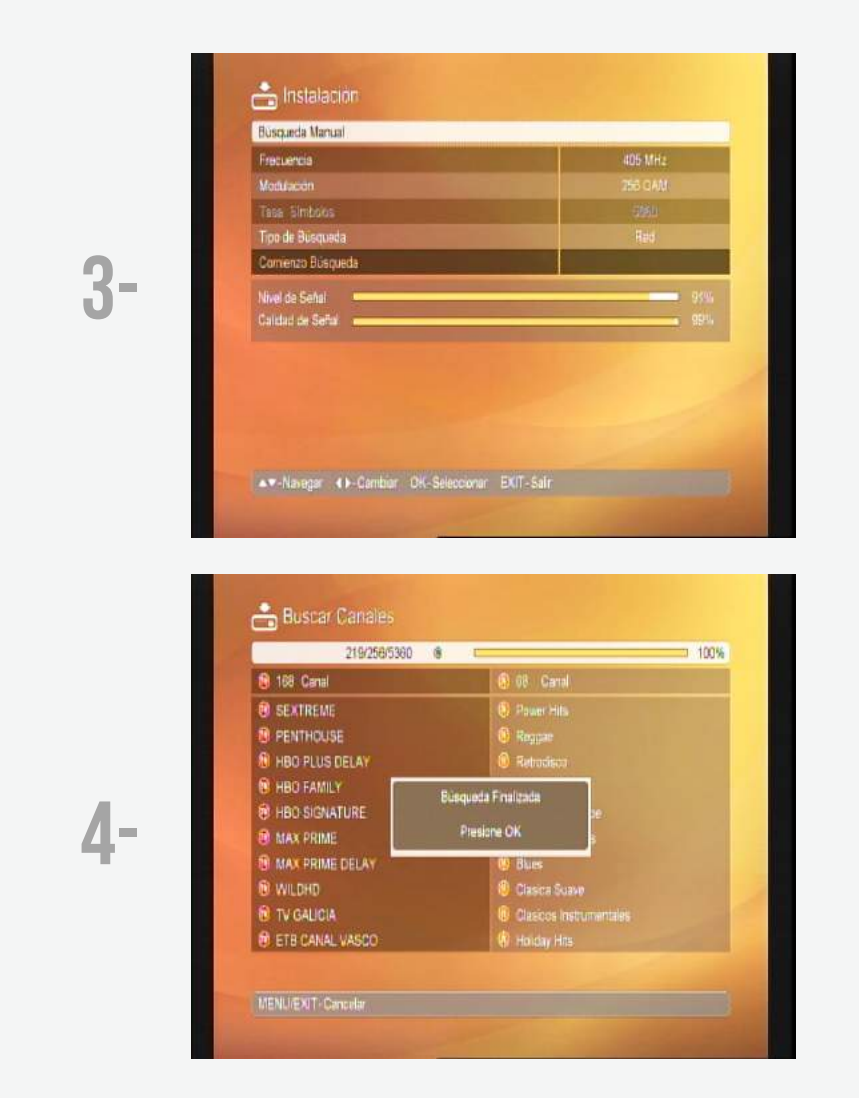

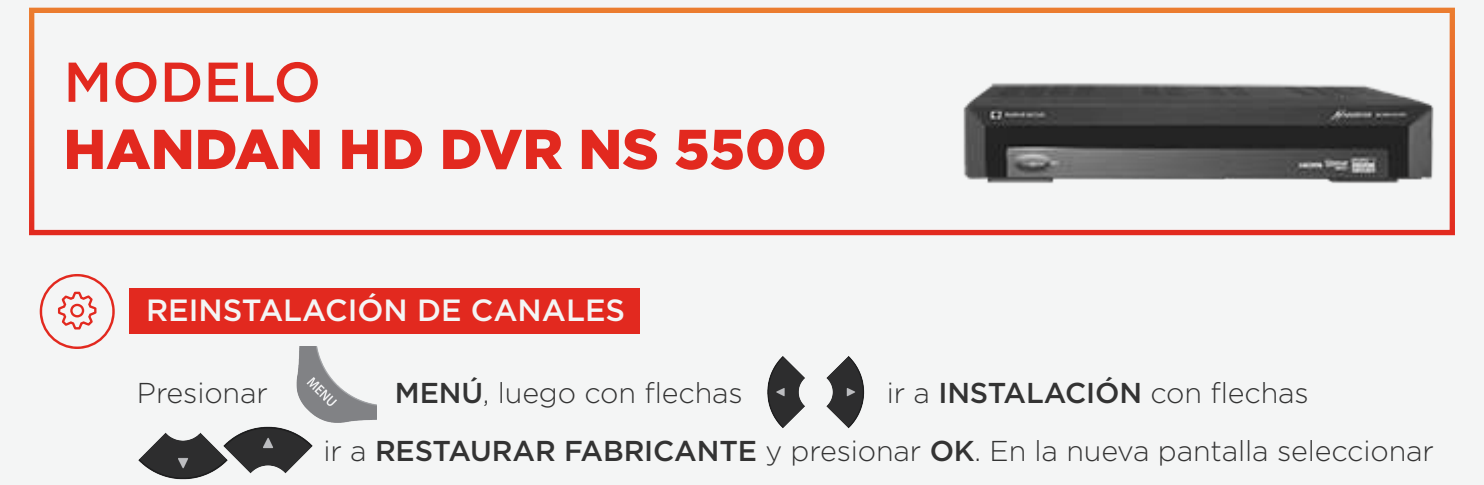

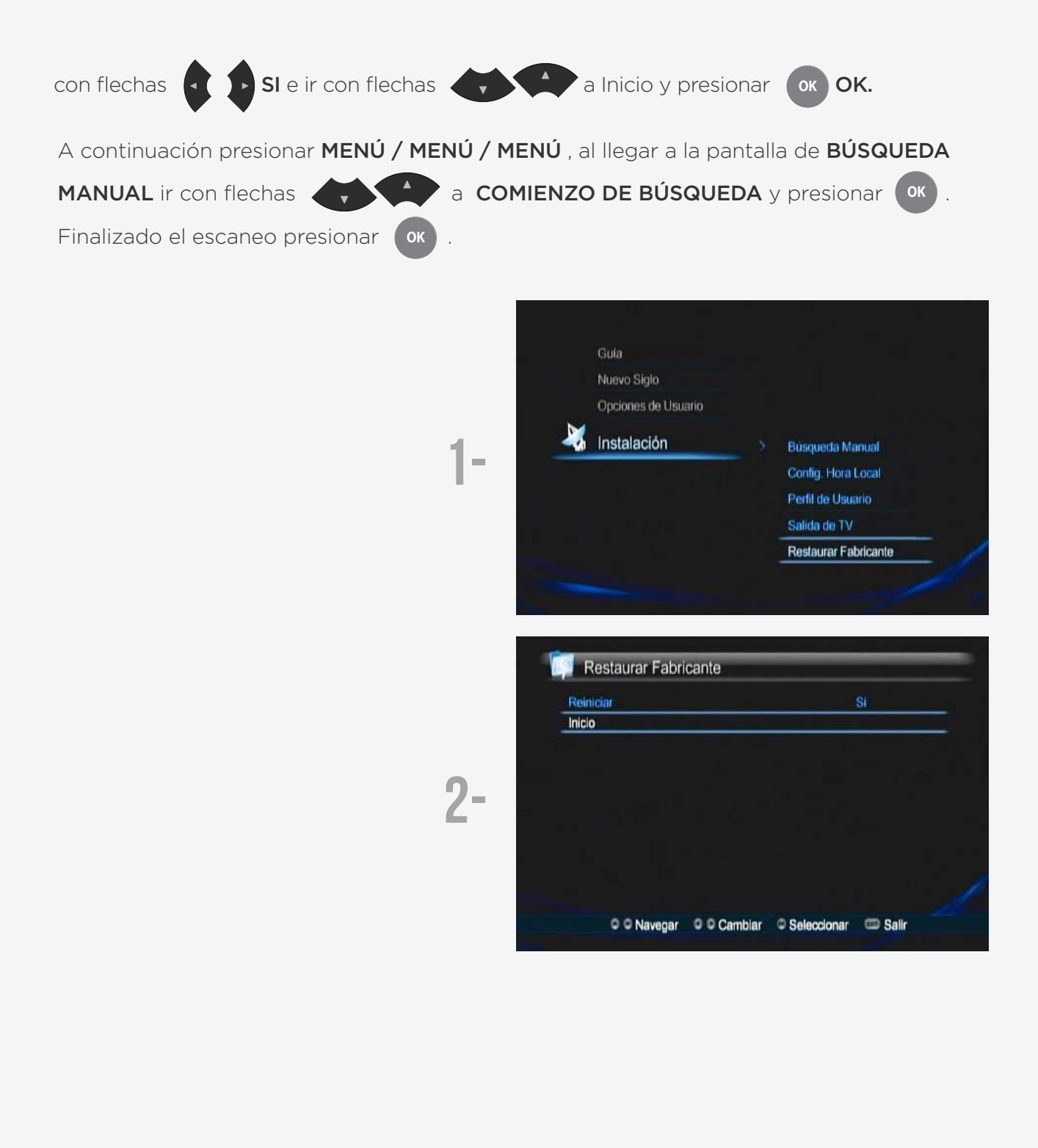

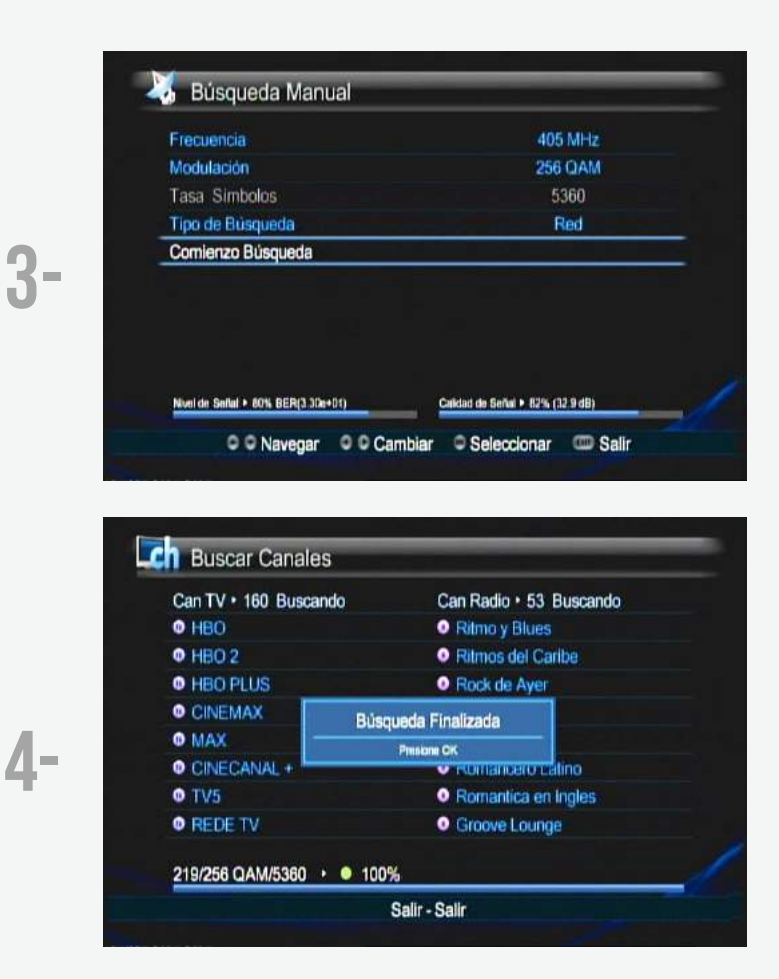

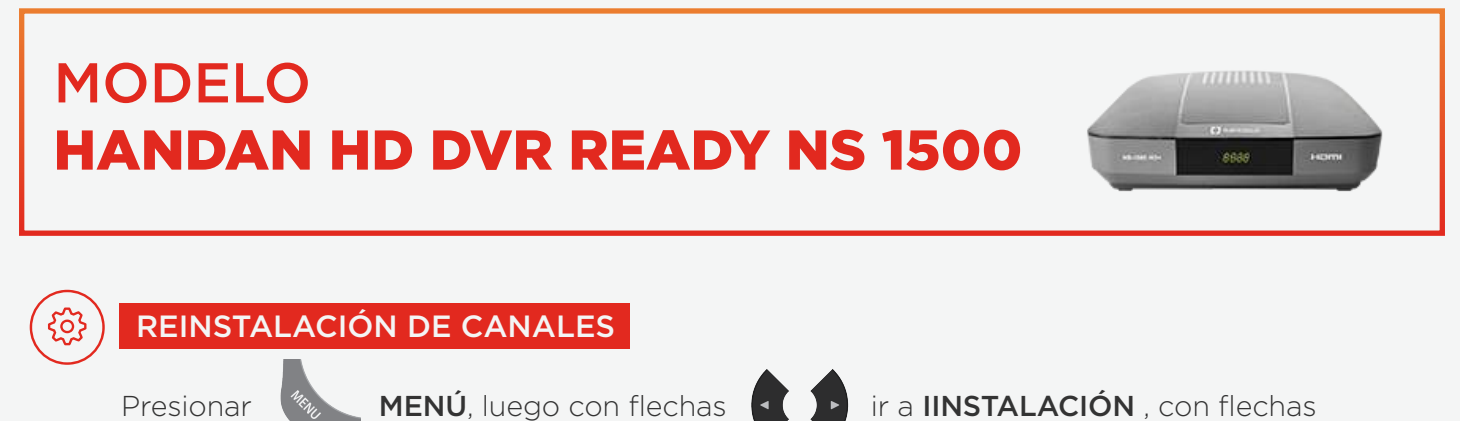

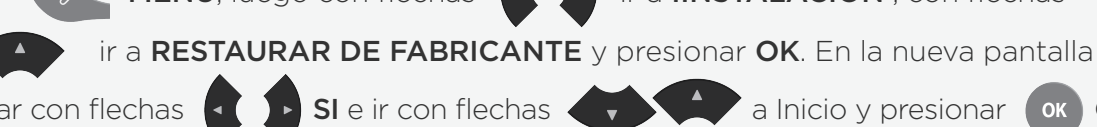

seleccionar con flechas

OK.

OK

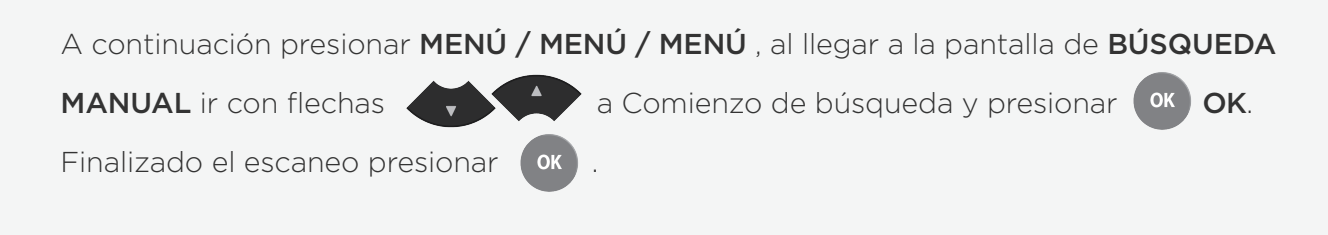

|      | Gula<br>Nuevo Siglo                         |                      |     |
|------|---------------------------------------------|----------------------|-----|
|      | Opciones de Usuario                         |                      |     |
| 1    |                                             | > Busqueda Manual    |     |
| 17.1 |                                             | Config. Hora Local   |     |
|      |                                             | Perfil de Usuario    |     |
|      |                                             | Salida de TV         |     |
|      |                                             | Restaurar Fabricante | - 1 |
|      |                                             |                      |     |
| i    | Restaurar Fabricante                        | St.                  | =   |
| i    | Restaurar Fabricante<br>Reiniciar<br>Inicio | Si                   | =   |

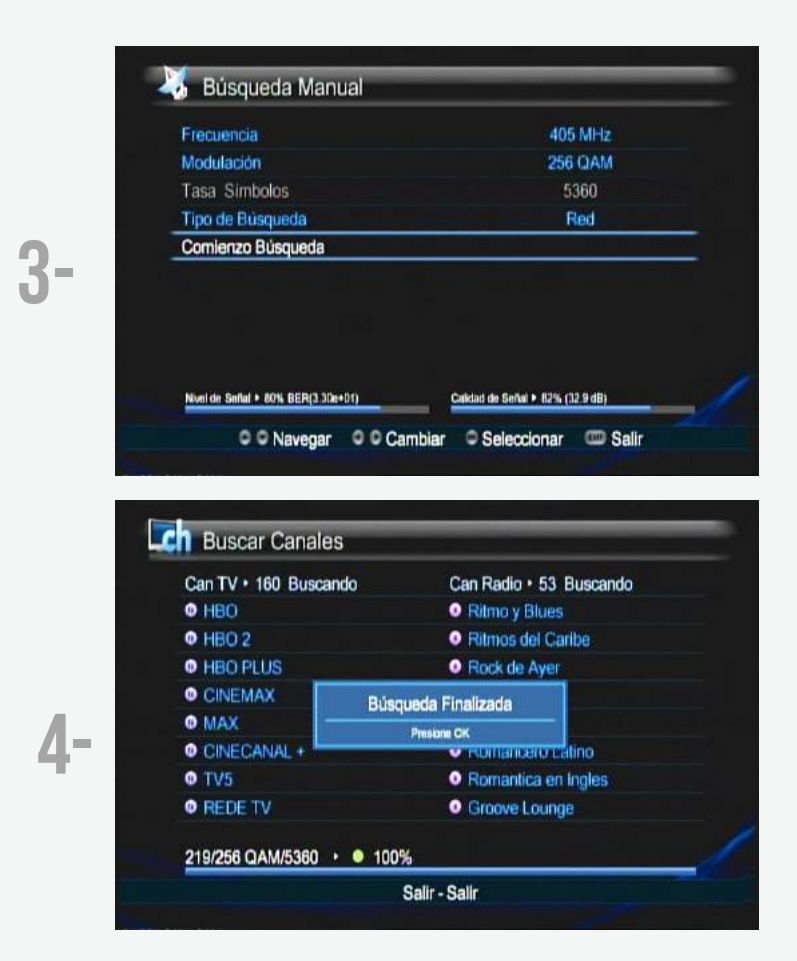

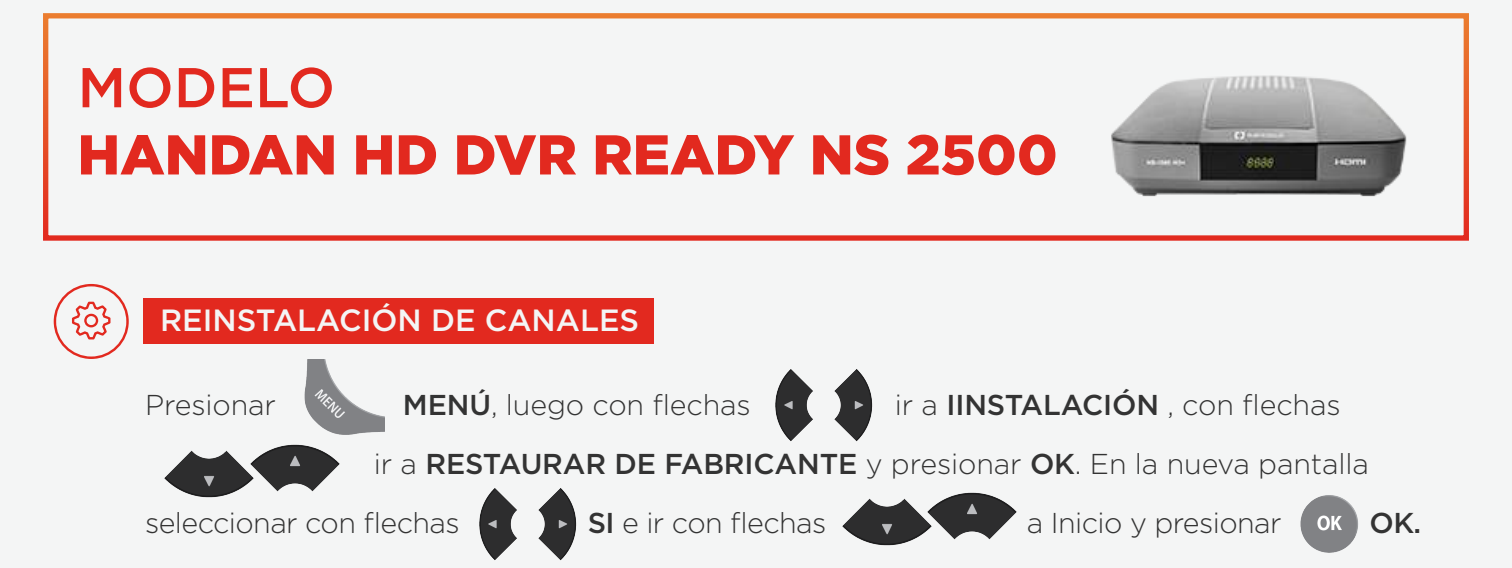

A continuación presionar **MENÚ / MENÚ / MENÚ**, al llegar a la pantalla de **BÚSQUEDA** a Comienzo de búsqueda y presionar ( OK ) OK. MANUAL ir con flechas Finalizado el escaneo presionar ok Nuevo Siglo Opciones de Usuario Instalación 1 Busqueda Manual Config. Hora Local Perfil de Usuario Salida de TV **Restaurar Fabricante Restaurar Fabricante** Reiniciar Inicio 2-O O Navegar O O Cambiar O Seleccionar C Salir 🛃 Búsqueda Manual 405 MHz Frecuencia Modulación 256 QAM Tasa Simbolos Tipo de Busqueda Red Comienzo Búsqueda 3-Nivel de Señal + 60% BER(3 30e+01) Calidad de Señal > 82% (32.9 dB) O O Navegar O O Cambiar O Seleccionar C Salir

20

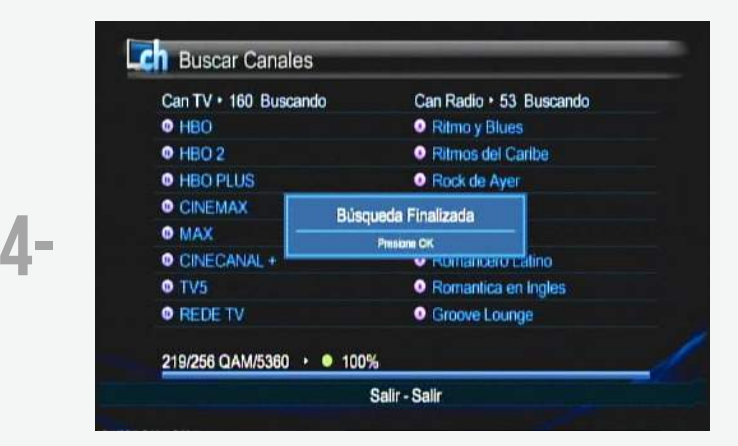

# MODELO NS NOW HD HYBRID IP

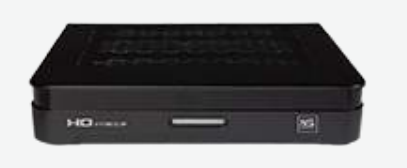

### REINSTALACIÓN DE CANALES

0

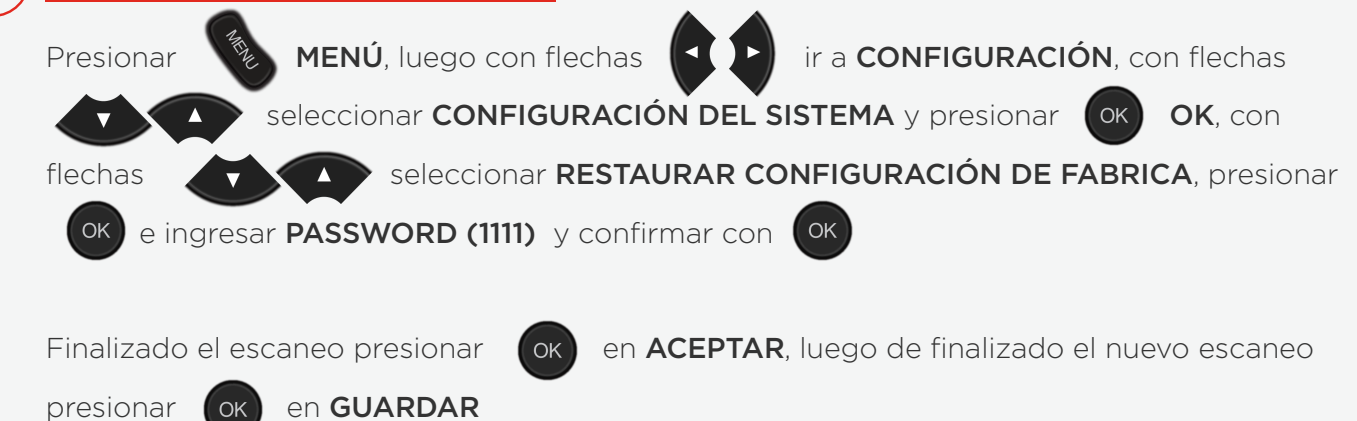

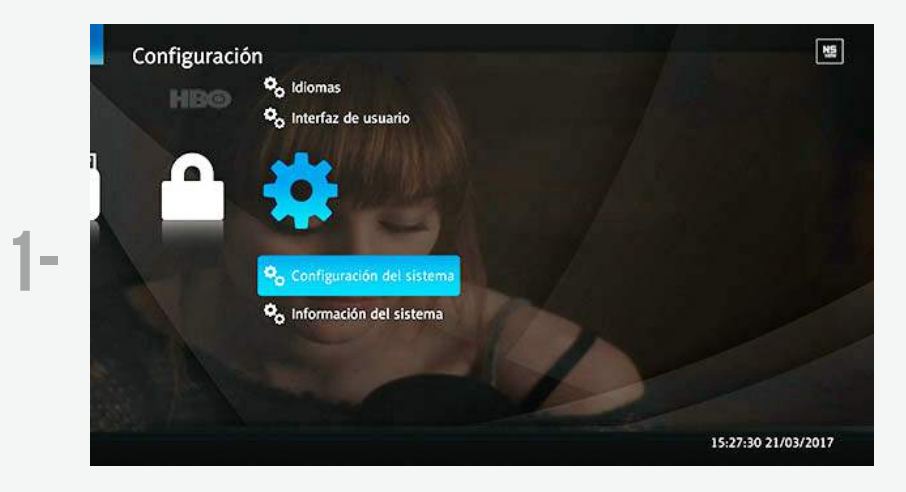

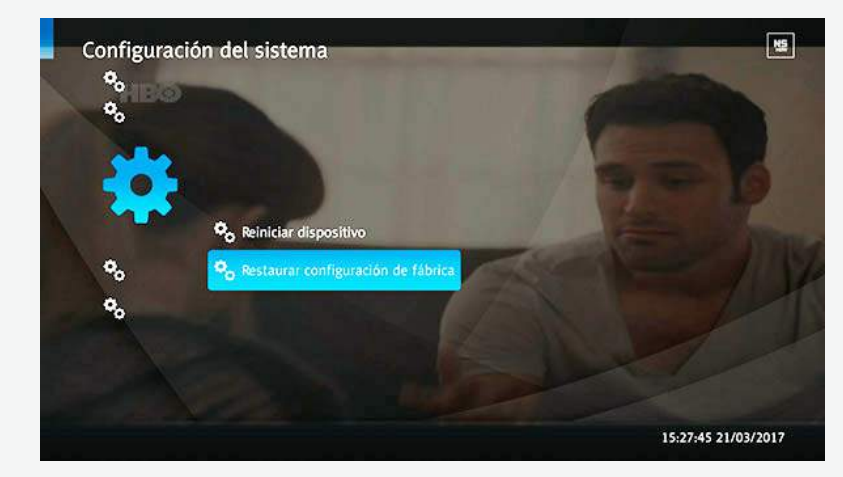

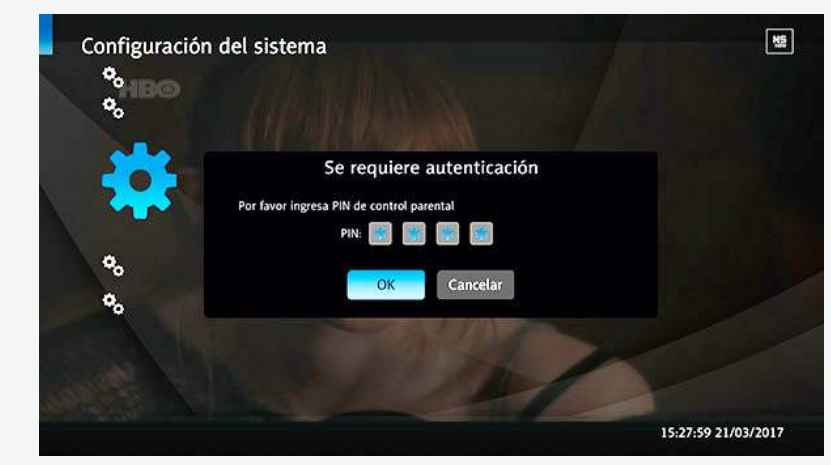

2-

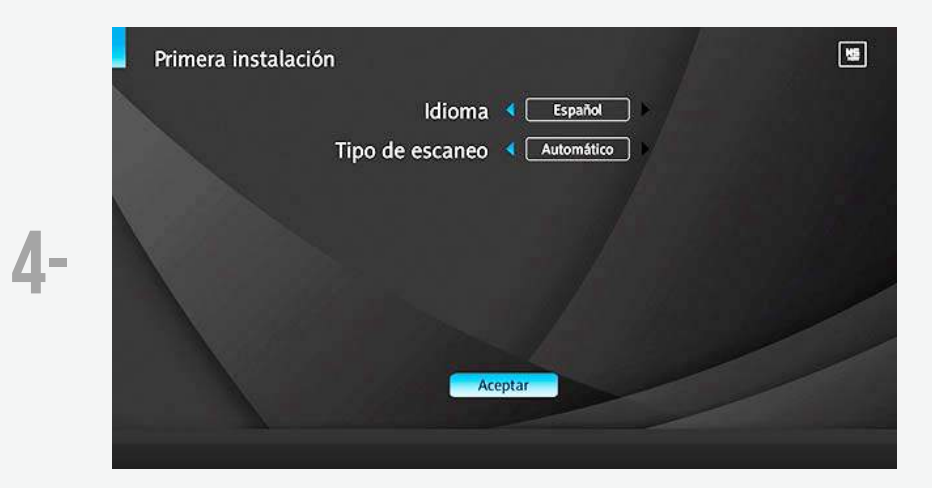

#### **MODELO NS NOW HD HYBRID IP v2 REINSTALACIÓN DE CANALES** MENÚ, luego con flechas ir a **CONFIGURACIÓN**, con flechas | ◀ ( ) ► Presionar seleccionar **CONFIGURACIÓN DEL SISTEMA** y presionar OK, con seleccionar RESTAURAR CONFIGURACIÓN DE FABRICA, presionar flechas e ingresar **PASSWORD (1111)** y confirmar con en ACEPTAR, luego de finalizado el nuevo escaneo Finalizado el escaneo presionar OK ) en GUARDAR presionar OK

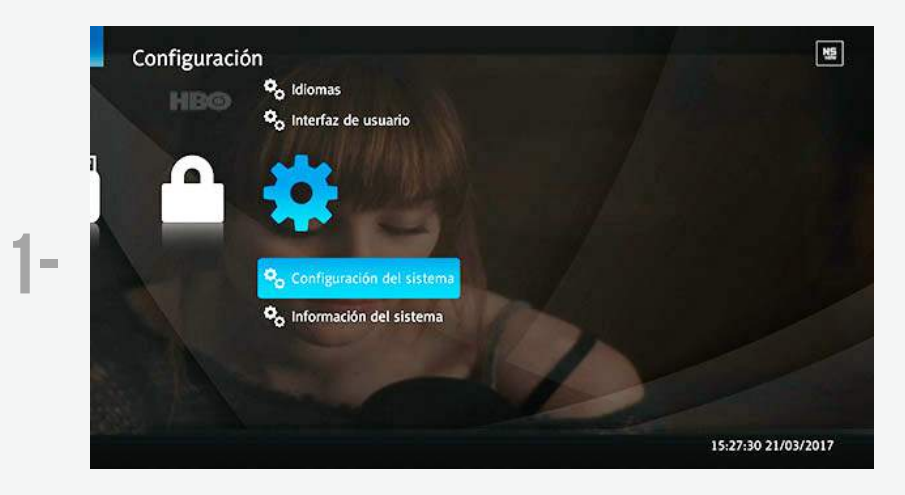

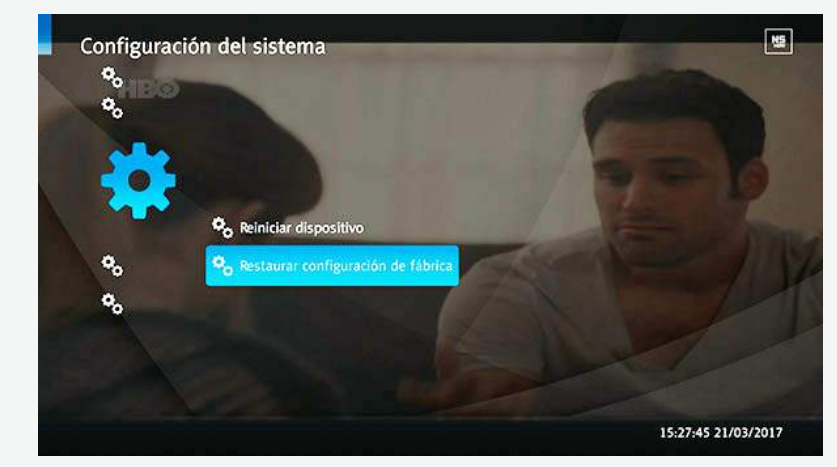

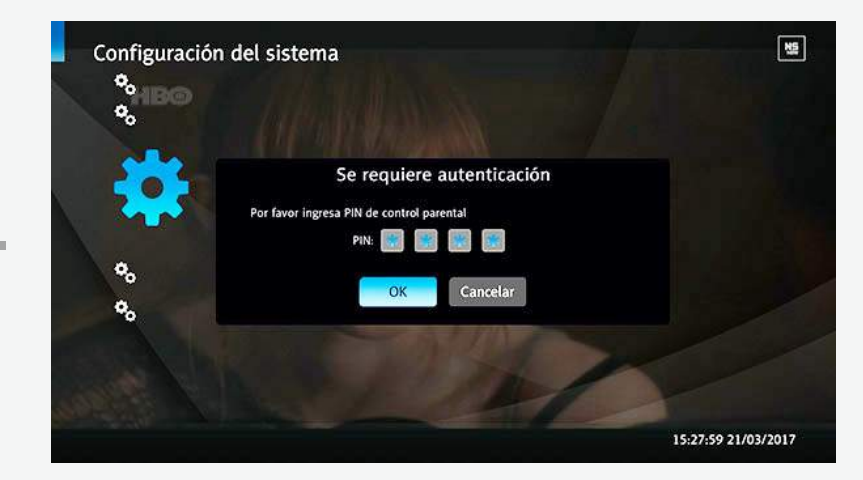

2-

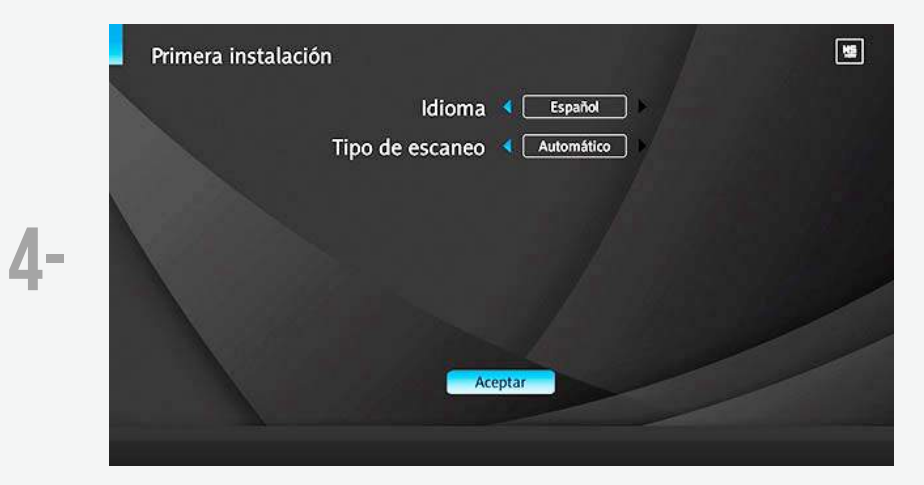